Załącznik do Zarządzenia Sekretarza Generalnego ZG PTTK nr 13/2025 z dnia 27 czerwca 2025 r.

# Instrukcja obsługi panelu członkowskiego

# **Bazy Członków PTTK**

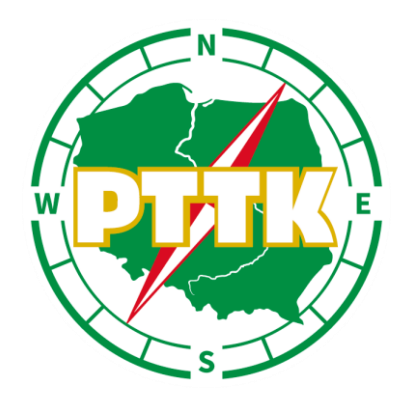

## Spis Treści

| Spis Treści                                                           | 0  |
|-----------------------------------------------------------------------|----|
| 1. Instrukcja obsługi panelu członkowskiego Bazy Danych Członków PTTK | 1  |
| 1.1. Logowanie do platformy                                           | 1  |
| 2. Strona główna                                                      | 3  |
| 2.1. Profil                                                           | 4  |
| 2.1.1. Edycja Danych osobowych                                        | 5  |
| 2.1.2. Przynależność                                                  | 7  |
| 2.1.3. Składki                                                        | 8  |
| 2.1.4. Pełnione funkcje                                               | 8  |
| 2.1.5. Uprawnienia/Wyróżnienia                                        | 8  |
| 2.1.6. Historia                                                       | 9  |
| 2.1.7. Klauzule                                                       | 9  |
| 3. Legitymacja                                                        | 10 |
| 4. Formularz kontaktowy                                               | 11 |
| 5. Płatności (w trakcie wdrażania)                                    | 12 |

## Instrukcja obsługi panelu członkowskiego Bazy Danych Członków PTTK

Poniższy dokument jest instrukcją obsługi platformy członka PTTK w języku polskim. Opisane są w nim funkcje niezbędne do:

- logowania;
- edycji danych;
- obsługi legitymacji;
- kontaktu z oddziałem;
- opłacenia składki (w trakcie prac wdrożeniowych).

## 1.1. Logowanie do platformy

W celu zalogowania się do panelu członkowskiego należy na stronie startowej (<u>https://bc-panel.pttk.pl/</u>) kliknąć przycisk "Zaloguj się"

|         | The there are the second                                                                                                    |                   |
|---------|----------------------------------------------------------------------------------------------------|-------------------|
|         |                                                                                                    | -                 |
|         |                                                                                                    |                   |
|         | Witaj w PTTK                                                                                                    |                   |
| _       | ZALOGUJ SIĘ                                                                                                    |                   |
|         |                                                                                                    |                   |
|         | Polityka prywatności                                                                                                    | Press Contraction |
|         | Ochrona prywatności użytkowników naszego serwisu ma dla nas bardzo duże znaczenie. Ograniczamy wykorzystanie i zbieranie informacji o użytkownikach serwisu<br>do niezbędnego minimum wymaganego do świadczenia usług na najwyższym poziomie. Nasz serwis wykorzystuje pliki cookies. Korzystanie z serwisu oznacza zgodę<br>na ich zapis lub wykorzystanie. Więcej informacji o ochronie danych osobowych, ochronie praw autorskich i plikach cookies można znaleźć w Polityce prywatności. |                   |
| an.     |                                                                                                    |                   |
| ALL NOR |                                                                                                    |                   |

Następnie na następnej stronie wpisać nr legitymacji, który został wprowadzony do systemu przez OASI lub w trakcie rejestracji. Zalogować może się jedynie członek, który jest już członkiem PTTK i jego oddział dodał go do bazy.

|                    | in the second second second second second second second second second second second second second second second | and the second second s |                |
|--------------------|----------------------------------------------------------------------------------------------------|----------------------------------------------------------------------------------------------------|----------------|
|                    |                                                                                                    |                                                                                                    | There are an   |
|                    |                                                                                                    |                                                                                                    |                |
|                    |                                                                                                    |                                                                                                    |                |
|                    | PTTR                                                                                                    |                                                                                                    |                |
|                    |                                                                                                    |                                                                                                    |                |
|                    |                                                                                                    |                                                                                                    |                |
|                    |                                                                                                    |                                                                                                    |                |
|                    | Logowani                                                                                                    |                                                                                                    |                |
|                    |                                                                                                    |                                                                                                    |                |
|                    |                                                                                                    |                                                                                                    |                |
|                    |                                                                                                    |                                                                                                    |                |
|                    |                                                                                                    |                                                                                                    |                |
|                    |                                                                                                    |                                                                                                    |                |
|                    |                                                                                                    |                                                                                                    |                |
|                    | WYŚLIJ KOD                                                                                                    |                                                                                                    |                |
|                    |                                                                                                    |                                                                                                    |                |
|                    |                                                                                                    |                                                                                                    |                |
| Ser.               |                                                                                                    |                                                                                                    | and the second |
|                    |                                                                                                    |                                                                                                    |                |
| A REAL PROPERTY OF |                                                                                                    |                                                                                                    |                |

Po uzupełnieniu pola nr legitymacji należy kliknąć "Wyślij Kod" i członek zostanie przeniesiony do następnego ekranu.

|     |                                                                | -   |
|-----|----------------------------------------------------------------|-----|
|     |                                                                |     |
|     |                                                                |     |
|     |                                                                |     |
|     | (PTTR)                                                         |     |
|     |                                                                |     |
|     |                                                                |     |
|     |                                                                |     |
|     | Logowanie                                                      |     |
|     |                                                                |     |
|     | togowanie po podania koda – wpisz kod otrzyniany drogą manową. |     |
|     |                                                                |     |
| -   |                                                                |     |
|     |                                                                | No. |
| -   |                                                                |     |
|     |                                                                |     |
|     | ZALOGUJ SIĘ                                                    |     |
| 302 |                                                                |     |
|     |                                                                |     |
|     |                                                                |     |
|     |                                                                |     |

Aby dokończyć proces logowania należy wpisać kod, który członek otrzyma na adres e-mail wprowadzony do bazy przez administratora oddziału. Po jego wpisaniu należy kliknąć przycisk "Zaloguj się". W przypadku nie otrzymania kodu na podany adres e-mail członek powinien w pierwszej kolejności nacisnąć przycisk "Nie otrzymałem kodu, wyślij ponownie", dopiero w następnej kolejności, jeśli dalej nie otrzyma kodu, skontaktować się z swoim oddziałem.

# 2. Strona główna

| epte | 8 Profil | 🕒 Legitymacja | Pormularz Kontaktowy |
|------|----------|---------------|----------------------|
|------|----------|---------------|----------------------|

OPŁAĆ SKŁADKĘ

Składka człon Nieopłacona <sup>ska</sup> 🕕 Wyloguj

Po zalogowaniu członek zostanie przeniesiony na stronę główną, gdzie widoczne są poszczególne zakładki:

- Profil
  - Dane osobowe;
  - Przynależność;
  - Składki;
  - Historia;
  - Klauzule;
  - Uprawnienia;
  - Wyróżnienia;
  - Pełnione funkcje.
- Legitymacja legitymacja elektroniczna członka;
- Formularz kontaktowy formularz pozwalający skontaktować się z oddziałem;
- Składka członkowska informacja o statusie składki (w trakcie wdrażania);
- Wyloguj przycisk umożliwiający użytkownikowi wylogowanie się.

## 2.1. Profil

#### W tej zakładce użytkownik widzi swoje dane oraz ma możliwość ich edycji.

| Dane osobov                 | ve                                                      | Przynależność                                                                                                   | Składki             | Pełnione funkcje | Uprawnienia |  |  |  |  |  |
|-----------------------------|---------------------------------------------------------|----------------------------------------------------------------------------------------------------|---------------------|------------------|-------------|--|--|--|--|--|
| Dane iden<br>Nr legitymacji | Dane identyfikacyjne<br>Nr legitymacji - <b>0000000</b> |                                                                                                    |                     |                  |             |  |  |  |  |  |
| Dane pods                   | stawo                                                   | owe                                                                                                    |                     |                  |             |  |  |  |  |  |
| Imię                        | Jan                                                     |                                                                                                    |                     |                  |             |  |  |  |  |  |
| Drugie imię                 | -                                                       |                                                                                                    |                     |                  |             |  |  |  |  |  |
| Nazwisko                    | Kowal                                                   | ski                                                                                                    |                     |                  |             |  |  |  |  |  |
| Data urodzenia              | xxxx-                                                   | cx-xx                                                                                                    |                     |                  |             |  |  |  |  |  |
| Kraj                        | Polska                                                  | I Contraction of the second second second second second second second second second second second second second |                     |                  |             |  |  |  |  |  |
| PESEL                       | 00000                                                   | 00000                                                                                                    |                     |                  |             |  |  |  |  |  |
| E-mail                      | jan.ko                                                  | walski@email.com                                                                                                |                     |                  |             |  |  |  |  |  |
| Telefon                     | +48 00                                                  | 0000001                                                                                                    |                     |                  |             |  |  |  |  |  |
| Ulica                       | Przykł                                                  | adowa 1                                                                                                    |                     |                  |             |  |  |  |  |  |
| Miejscowość                 | xx-xx                                                   | ( Warszawa                                                                                                    |                     |                  |             |  |  |  |  |  |
| Województwo                 | mazov                                                   | vieckie                                                                                                    |                     |                  |             |  |  |  |  |  |
| Oddział                     | Oddzia                                                  | ał Warszawski Polskiego Towa                                                                                    | ırzystwa Turystyczn | o-Krajoznawczego |             |  |  |  |  |  |
| Koło                        | Koło P                                                  | rzewodników i Pilotów PTTK - (                                                                                  | 69                  |                  |             |  |  |  |  |  |
| Składka                     | N 2025                                                  | i - składka normalna                                                                                            |                     |                  |             |  |  |  |  |  |
|                             |                                                         |                                                                                                    |                     |                  |             |  |  |  |  |  |

W zakładce Profil istnieją cztery podzakładki:

- Dane osobowe wszystkie dane członka;
- Przynależność informacja do jakiego oddział członek przynależy;
- Składki informacja o aktualnej składce członka;
- Historia informacja o wyróżnieniach, uprawnieniach, funkcjach członka;
- Uprawnienia;
- Wyróżnienia;
- Pełnione funkcje).

2.1.1. Edycja Danych osobowych W zakładce "Profil" -> "Dane osobowe" członek może zmienić swoje dane poprzez kliknięcie przycisku "Edytuj" a następnie "Przejdź do edycji".

| Dokonaj wszystkich wymaganych zmie | ian przed kliknięciem zapisz. 🗙 |
|------------------------------------|---------------------------------|
| PRZEJDŹ DO ED                      |                                 |
|                                    |                                 |

W następnym kroku członek powinien zmienić wszystkie pola, które uległy zmianie i kliknąć przycisk "Zapisz" na dole strony. Zmiany zostają wysłane do administratora oddziału do zatwierdzenia.

| Dane identyfikacyjne<br>Nr legitymacji - <b>0000000</b>                                    |
|--------------------------------------------------------------------------------------------|
| Dane podstawowe                                                                            |
| lmię*                                                                                      |
| Jan                                                                                        |
| Drugie Imię                                                                                |
|                                                                                            |
| Nazwisko*                                                                                  |
| Kowalski                                                                                   |
| Data urodzenia*                                                                            |
| Dzień     V       Miesiąc     V       Rok                                                  |
| Kraj*                                                                                      |
| Polska 🗸                                                                                   |
| PESEL*                                                                                     |
| 0000000000 )                                                                               |
| E-Mail*                                                                                    |
| jan.kowalski@email.com                                                                     |
| Prefiks* Nr Telefonu*                                                                      |
|                                                                                            |
| Ulica*                                                                                     |
| Przykładowa                                                                                |
| Nr Budynku*                                                                                |
|                                                                                            |
| Nr Mieszkania                                                                              |
|                                                                                            |
| Miejscowość* Kod Poczt.*                                                                   |
| Warszawa 00-001                                                                            |
| Województwo*                                                                               |
| Mazowieckie 🗸                                                                              |
| Dodaj plik Jeśli opłacasz składkę ulgową w tym miejscu dodaj potwierdzenie posiadania ulgi |
| ZAPISZ                                                                                     |

| Dane osobow                  | ve                      | Przynależność                 | Składki             | Pełnione funkcje  | Uprawnienia |
|------------------------------|-------------------------|-------------------------------|---------------------|-------------------|-------------|
| Dane ident<br>Nr legitymacji | tyfika<br>- <b>0000</b> | cyjne<br>0000                 |                     |                   |             |
| Dane pods                    | stawc                   | owe                           |                     |                   |             |
| Imię                         | Jan                     |                               |                     |                   |             |
| Drugie imię                  | -                       |                               |                     |                   |             |
| Nazwisko                     | Kowals                  | ki                            |                     |                   |             |
| Data urodzenia               | xxxx-x                  | x-xx                          |                     |                   |             |
| Kraj                         | Polska                  |                               |                     |                   |             |
| PESEL                        | 00000                   | 00000                         |                     |                   |             |
| E-mail                       | jan.kov                 | valski@email.com              |                     |                   |             |
| Telefon                      | +48 00                  | 0000001                       |                     |                   |             |
| Ulica                        | Przykło                 | idowa 1                       |                     |                   |             |
| Miejscowość                  | xx-xxx                  | Warszawa                      |                     |                   |             |
| Województwo                  | mazow                   | lieckie                       |                     |                   |             |
| Oddział                      | Oddzia                  | ł Warszawski Polskiego Towa   | arzystwa Turystyczr | no-Krajoznawczego |             |
| Koło                         | Koło Pr                 | zewodników i Pilotów PTTK – ( | 69                  |                   |             |
| Składka                      | N 2025                  | - składka normalna            |                     |                   |             |
|                              |                         |                               |                     |                   |             |

## 2.1.2. Przynależność

W zakładce "Przynależność" widoczna jest nazwa oddziału, data wstąpienia do niego oraz data dodania tej informacji do systemu.

| Dane osobowe                   | Przynależność                                                                                         | Składki | Pełnione funkcje | Uprawnienia | Wyróżnienia | Historia                                      | Klauzule |  |  |
|--------------------------------|----------------------------------------------------------------------------------------------------|---------|------------------|-------------|-------------|-----------------------------------------------|----------|--|--|
| Przypisano odd                 | ziały                                                                                                 |         |                  |             |             |                                               |          |  |  |
|                                | ziary                                                                                                 |         |                  |             |             |                                               |          |  |  |
| Nazwa<br>Oddział Warszawski Pa | Nazwa Rok wstąpienia do PTTK Oddział Warszawski Polskiego Towarzystwa Turystyczno-Krajoznawczego 2000 |         |                  |             |             | Ostatnia zmiana<br><b>2025-02-17 11:26:05</b> |          |  |  |
|                                |                                                                                                    |         |                  |             |             |                                               |          |  |  |
|                                |                                                                                                    |         |                  |             |             |                                               |          |  |  |
|                                |                                                                                                    |         |                  |             |             |                                               |          |  |  |

## 2.1.3. Składki

| Dane osobowe                    | Przynależność | Składki                  | Pełnione funkcje | Uprawnienia               | Wyróżnienia | Historia                 | Klauzule             |
|---------------------------------|---------------|--------------------------|------------------|---------------------------|-------------|--------------------------|----------------------|
| Aktywne                         |               |                          |                  |                           |             |                          |                      |
| Nazwa<br>N 2025 - składka norma | Ina           | Cena<br><b>84,00 PLN</b> |                  | Data wpłaty<br>2025-02-17 |             | Opłaco<br><b>2025-12</b> | na do<br>- <b>31</b> |
|                                 |               |                          |                  |                           |             |                          |                      |
|                                 |               |                          |                  |                           |             |                          |                      |
|                                 |               |                          |                  |                           |             |                          |                      |
|                                 |               |                          |                  |                           |             |                          |                      |

W zakładce "Składki" widoczna jest aktywna składka oraz przeszłe opłacone składki. Oprócz nazwy danej składki widoczne są również informację o jej cenie, dacie opłacanie oraz dacie do kiedy dana składka obowiązuje.

## 2.1.4. Pełnione funkcje

W zakładce "Pełnione funkcje" prezentowane są informację o tym jakie jakie funkcje w jakich poszczególnych jednostkach pełni członek. Podana jest również informacja od kiedy funkcja jest pełniona przez członka.

| Dane osobowe    | Przynależność | Składki | Pełnione funkcje | Uprawnienia | Wyróżnienia | Historia | Klauzule |
|-----------------|---------------|---------|------------------|-------------|-------------|----------|----------|
| Zarząd główny f | РТТК          |         |                  |             |             |          |          |
| Funkcja         |               |         |                  | Od          |             |          |          |
| Członek         |               |         |                  | 2025-03-03  |             |          |          |
| Kominia Turvetv | ki Dioozoi    |         |                  |             |             |          |          |
| Funkcia         | KI FIESZEJ    |         |                  | Od          |             |          |          |
| członek         |               |         |                  | 2025-03-06  |             |          |          |
|                 |               |         |                  |             |             |          |          |

## 2.1.5. Uprawnienia/Wyróżnienia

| Dane osobowe                           | Przynależność           | Składki | Pełnione funkcje                  | Uprawnienia | Wyróżnienia                 | Historia  | Klauzule |
|----------------------------------------|-------------------------|---------|-----------------------------------|-------------|-----------------------------|-----------|----------|
| Uprawnienia                            |                         |         |                                   |             |                             |           |          |
| Nazwa<br><b>Przodownik Turystyki K</b> | ajakowej PTTK I stopnia |         | Data nadania<br><b>2025-02-17</b> |             | Nr nada<br><b>2141241</b> 2 | nia<br>24 |          |
|                                        |                         |         |                                   |             |                             |           |          |
|                                        |                         |         |                                   |             |                             |           |          |
|                                        |                         |         |                                   |             |                             |           |          |

W zakładkach "Uprawnienia" oraz "Wyróżnienia" wylistowane są wszystkie aktywne uprawnienia oraz wyróżnienia jakie członek posiada.

Podana jest informacja również o dacie nadania oraz numerze nadania.

| Dane osobowe | Przynależność | Składki | Pełnione funkcje | Uprawnienia | Wyróżnienia | Historia | Klauzule |
|--------------|---------------|---------|------------------|-------------|-------------|----------|----------|
| Wyróżnienia  |               |         |                  |             |             |          |          |
| Nazwa        |               |         | Data nadania     |             | Nr nac      | dania    |          |
| Dyplom PTTK  |               |         | 2025-02-17       |             | 33323       | 23       |          |
|              |               |         |                  |             |             |          |          |
|              |               |         |                  |             |             |          |          |

## 2.1.6. Historia

W zakładce "Historia" prezentowane są informację o tym jakie jakie funkcje w jakich poszczególnych jednostkach pełnił członek w przeszłości. Podana jest również informacja od kiedy funkcja była pełniona przez członka oraz kiedy przestał ją pełnić.

| Dane osobowe             | Przynależność       | Składki       | Pełnione funkcje   | Uprawnienia | Wyróżnienia | Historia   | Klauzule |  |
|--------------------------|---------------------|---------------|--------------------|-------------|-------------|------------|----------|--|
| Oddział Warsza           | wski Polskiego Towa | arzystwa Tury | stvczno-Kraioznawc | 7600        |             |            |          |  |
|                          |                     |               |                    |             |             |            |          |  |
| Członek Zarządu Oddziału |                     |               | 2023-02-17         |             |             | 2025-02-17 |          |  |
|                          |                     |               |                    |             |             |            |          |  |
| Komisja Turysty          | ki Górskiej         |               |                    |             |             |            |          |  |
| Funkcja                  |                     |               | Od                 |             | Do          |            |          |  |
| członek test             |                     |               | 2015-02-17         |             | 2025-0      | 03-06      |          |  |
| prezes                   |                     |               | 2025-03-06         |             | 2025-0      | 03-06      |          |  |
|                          |                     |               |                    |             |             |            |          |  |

## 2.1.7. Klauzule

W zakładce "Klauzule" prezentowane są wszystkie zgody w tym jedna obowiązkowa, którą członek musiał zaakceptować przy pierwszym zalogowaniu do panelu oraz dwie nieobowiązkowe.

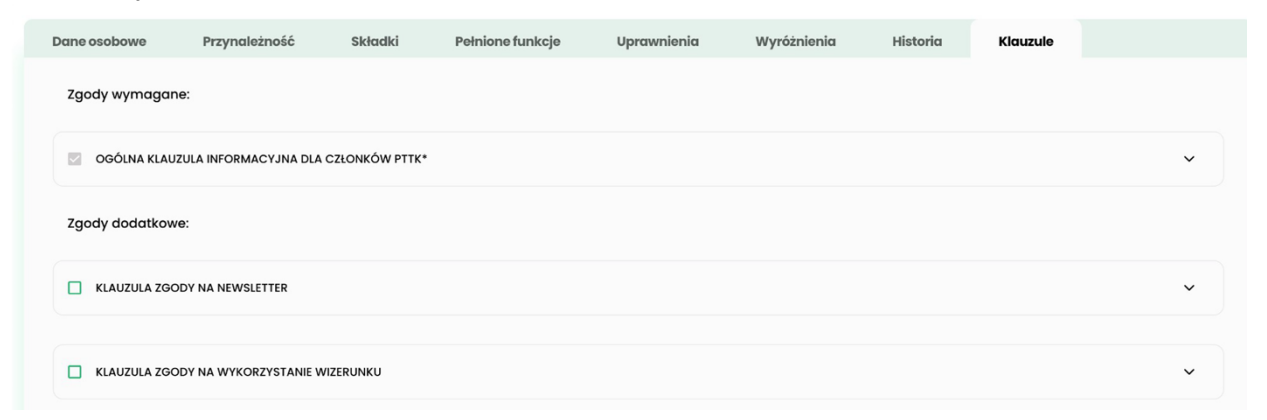

Po naciśnięciu strzałki widocznej po lewej stronie od nazwy zgody nastąpi jej rozwinięcie co pozwoli członkowi na dokładne zapoznanie się z jej treścią.

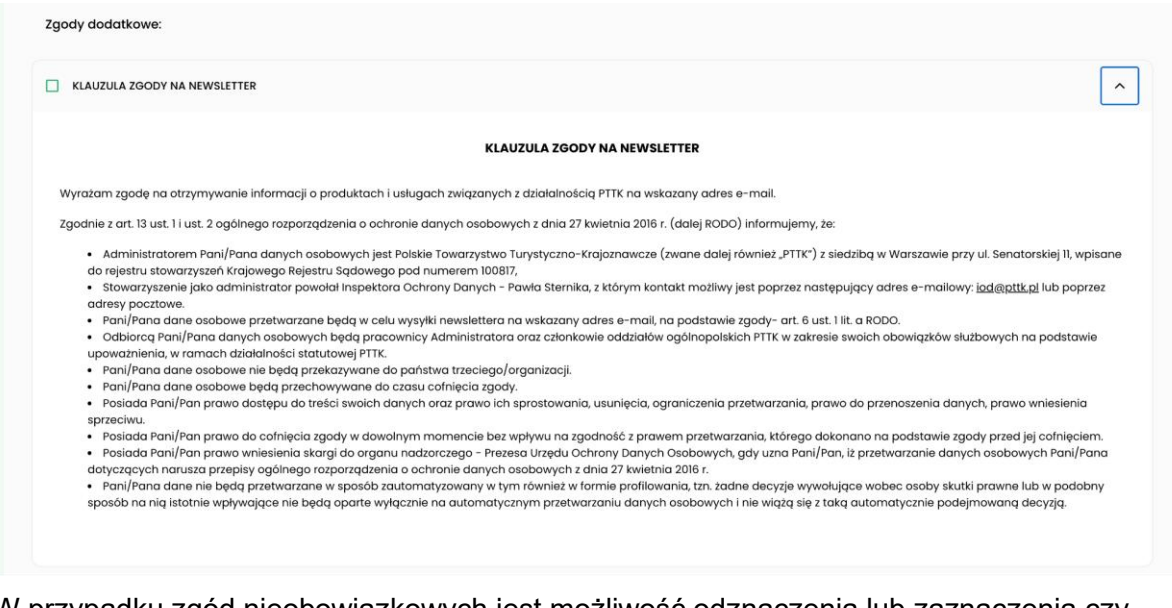

W przypadku zgód nieobowiązkowych jest możliwość odznaczenia lub zaznaczenia czy członek się na nią zgadza poprzez kliknięcie w kwadratowe pole po lewej stronie od nazwy zgody oraz następnie kliknięcie przycisku "zapisz" na dole ekranu.

# 3. Legitymacja

W zakładce tej widoczna jest legitymacja członkowska PTTK. Przycisk "pobierz" umożliwia członkowi pobranie kopii legitymacji w formacie pdf.

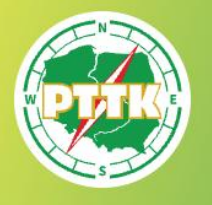

TT 1873 PTK 1906 PTTK 1950 Polskie Towarzystwo Turystyczno-Krajoznawcze LEGITYMACJA KARTA RABATOWA 00000000

Jan Kowalski Oddział Warszawski Polskiego Towarzystwa Turystyczno-Krajoznawczego

Data ważności: **xxxx-xx-xx** Rok wstąpienia do PTTK: **xxxx** 

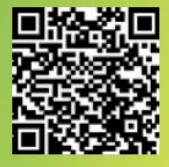

Na legitymacji oprócz podstawowych danych członka, w tym dacie ważności widoczny jest kod QR, którego zeskanowanie umożliwi potwierdzenie czy dany członek posiada opłaconą składkę. Gdy składka jest opłacona po zeskanowaniu

kodu QR otworzy się strona w przeglądarce, która pokazuje napis: "Legitymacja ważna". Jeśli jest nieopłacona to pokazuje napis: "Legitymacja nieważna". Na stronie widoczne jest również imię oraz nazwisko osoby, której kod został zeskanowany.

W momencie opłacenia składki przez panel płatności data ważności legitymacji ulegnie automatycznej zmianie. W przypadku gdy mimo informacji o udanej płatności w panelu dalej widnieje informacja o nieopłaconej składce należy odświeżyć stronę. W przypadku gdy nadal składka jest wyświetlana jako nieopłacona należy skontaktować się z oddziałem.

## 4. Formularz kontaktowy

Zakładka "Formularz kontaktowy" umożliwia skontaktowanie się z oddziałem.

| Uzupełnij podane pola. |        |   |
|------------------------|--------|---|
| Tytuł                  |        |   |
|                        |        |   |
|                        |        |   |
| Treść                  |        |   |
|                        |        |   |
|                        |        |   |
|                        |        |   |
|                        |        |   |
|                        |        | 0 |
|                        |        |   |
|                        | WYŚLIJ |   |
|                        |        |   |

Aby tego dokonać należy podać "Tytuł" wiadomości, w której będzie zawarty poruszany temat oraz "Treść", w której będzie opisany problem/sprawa z jaką chcemy się zwrócić do oddziału. Po uzupełnieniu wymienionych pól należy kliknąć przycisk "Wyślij". Odpowiedź zostanie przesłana na maila podanego w zakładce "Dane osobowe".

# 5. Płatności (w trakcie wdrażania)

Funkcjonalność ta obecnie jest nieaktywna – poniższej przedstawiony slajd jest testowym.

W przypadku gdy na górze strony w miejscu "Składka członkowska" widnieje czerwony napis "Nieopłacona" i widoczny jest przycisk "Opłać składkę" członek powinien kliknąć go aby przejść do panelu płatności.

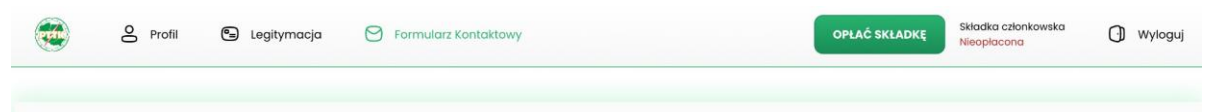

W panelu należy wybrać z listy "Rodzaj składki" odpowiednią dla członka składkę a następnie kliknąć "Płacę" aby przejść na stronę dostawcy płatności i dokończyć płatność wg instrukcji podanych na jego stronie.

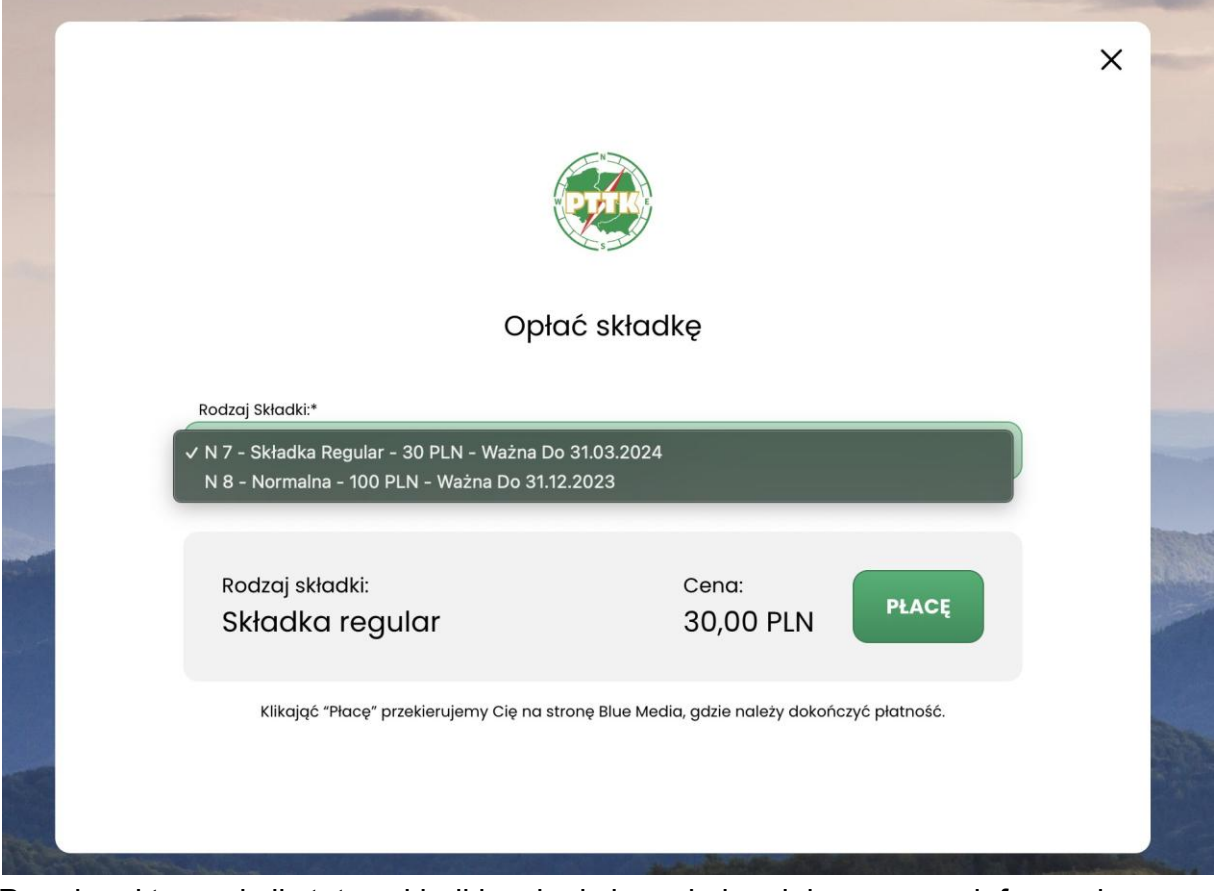

Po udanej transakcji status składki zmieni się na kolor zielony wraz z informacją kiedy opłacona składka przestaje być ważna.

**UWAGA** - z opłacania składki poprzez panel mogą skorzystać jedynie członkowie, których oddziały wprowadziły do bazy NRB.